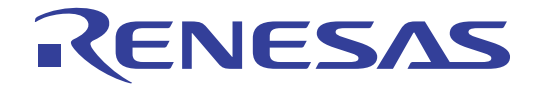

# **HEX Consolidation Utility**

Utility for Generating ROM Code for Ordering Renesas Electronics Preprogrammed Flash Memory Devices

User's Manual

All information contained in these materials, including products and product specifications, represents information on the product at the time of publication and is subject to change by Renesas Electronics Corp. without notice. Please review the latest information published by Renesas Electronics Corp. through various means, including the Renesas Electronics Corp. website (http://www.renesas.com).

Renesas Electronics www.renesas.com

# Notice

- 1. All information included in this document is current as of the date this document is issued. Such information, however, is subject to change without any prior notice. Before purchasing or using any Renesas Electronics products listed herein, please confirm the latest product information with a Renesas Electronics sales office. Also, please pay regular and careful attention to additional and different information to be disclosed by Renesas Electronics such as that disclosed through our website.
- Renesas Electronics does not assume any liability for infringement of patents, copyrights, or other intellectual property rights of third parties by or arising from the use of Renesas Electronics products or technical information described in this document. No license, express, implied or otherwise, is granted hereby under any patents, copyrights or other intellectual property rights of Renesas Electronics or others.
- 3. You should not alter, modify, copy, or otherwise misappropriate any Renesas Electronics product, whether in whole or in part.
- 4. Descriptions of circuits, software and other related information in this document are provided only to illustrate the operation of semiconductor products and application examples. You are fully responsible for the incorporation of these circuits, software, and information in the design of your equipment. Renesas Electronics assumes no responsibility for any losses incurred by you or third parties arising from the use of these circuits, software, or information.
- 5. When exporting the products or technology described in this document, you should comply with the applicable export control laws and regulations and follow the procedures required by such laws and regulations. You should not use Renesas Electronics products or the technology described in this document for any purpose relating to military applications or use by the military, including but not limited to the development of weapons of mass destruction. Renesas Electronics products and technology may not be used for or incorporated into any products or systems whose manufacture, use, or sale is prohibited under any applicable domestic or foreign laws or regulations.
- 6. Renesas Electronics has used reasonable care in preparing the information included in this document, but Renesas Electronics does not warrant that such information is error free. Renesas Electronics assumes no liability whatsoever for any damages incurred by you resulting from errors in or omissions from the information included herein.
- 7. Renesas Electronics products are classified according to the following three quality grades: "Standard", "High Quality", and "Specific". The recommended applications for each Renesas Electronics product depends on the product's quality grade, as indicated below. You must check the quality grade of each Renesas Electronics product before using it in a particular application. You may not use any Renesas Electronics product for any application categorized as "Specific" without the prior written consent of Renesas Electronics. Further, you may not use any Renesas Electronics. Renesas Electronics product for any application for which it is not intended without the prior written consent of Renesas incurred by you or third parties arising from the use of any Renesas Electronics product for an application categorized as "Specific" or for which the product is not intended where you have failed to obtain the prior written consent of Renesas Electronics. The quality grade of each Renesas Electronics product is "Standard" unless otherwise expressly specified in a Renesas Electronics data sheets or data books, etc.
  - "Standard": Computers; office equipment; communications equipment; test and measurement equipment; audio and visual equipment; home electronic appliances; machine tools; personal electronic equipment; and industrial robots.
  - "High Quality": Transportation equipment (automobiles, trains, ships, etc.); traffic control systems; anti-disaster systems; anticrime systems; safety equipment; and medical equipment not specifically designed for life support.
  - "Specific": Aircraft; aerospace equipment; submersible repeaters; nuclear reactor control systems; medical equipment or systems for life support (e.g. artificial life support devices or systems), surgical implantations, or healthcare intervention (e.g. excision, etc.), and any other applications or purposes that pose a direct threat to human life.
- 8. You should use the Renesas Electronics products described in this document within the range specified by Renesas Electronics, especially with respect to the maximum rating, operating supply voltage range, movement power voltage range, heat radiation characteristics, installation and other product characteristics. Renesas Electronics shall have no liability for malfunctions or damages arising out of the use of Renesas Electronics products beyond such specified ranges.
- 9. Although Renesas Electronics endeavors to improve the quality and reliability of its products, semiconductor products have specific characteristics such as the occurrence of failure at a certain rate and malfunctions under certain use conditions. Further, Renesas Electronics products are not subject to radiation resistance design. Please be sure to implement safety measures to guard them against the possibility of physical injury, and injury or damage caused by fire in the event of the failure of a Renesas Electronics product, such as safety design for hardware and software including but not limited to redundancy, fire control and malfunction prevention, appropriate treatment for aging degradation or any other appropriate measures. Because the evaluation of microcomputer software alone is very difficult, please evaluate the safety of the final products or system manufactured by you.
- 10. Please contact a Renesas Electronics sales office for details as to environmental matters such as the environmental compatibility of each Renesas Electronics product. Please use Renesas Electronics products in compliance with all applicable laws and regulations that regulate the inclusion or use of controlled substances, including without limitation, the EU RoHS Directive. Renesas Electronics assumes no liability for damages or losses occurring as a result of your noncompliance with applicable laws and regulations.
- 11. This document may not be reproduced or duplicated, in any form, in whole or in part, without prior written consent of Renesas Electronics.
- 12. Please contact a Renesas Electronics sales office if you have any questions regarding the information contained in this document or Renesas Electronics products, or if you have any other inquiries.
- (Note 1) "Renesas Electronics" as used in this document means Renesas Electronics Corporation and also includes its majorityowned subsidiaries.
- (Note 2) "Renesas Electronics product(s)" means any product developed or manufactured by or for Renesas Electronics.

# How to Use This Manual

| Target Readers      | This manual is intended for users who are going to place an order for a Renesas Electronics microcontroller that incorporates flash memory preprogrammed by Renesas Electronics. These microcontrollers are known as "flash memory device".                                                                                              |
|---------------------|----------------------------------------------------------------------------------------------------|
| Purpose             | This manual is intended to give users an understanding of the features of the HEX Consolidation Utility.                                                                                                    |
| Organization        | This manual includes the following sections.                                                                                                    |
|                     | • Overview                                                                                                    |
|                     | Installation                                                                                                    |
|                     | • Usage                                                                                                    |
|                     | Messages                                                                                                    |
| How to Read This Ma | <b>nual</b> It is assumed that the readers of this manual have general knowledge of electricity, logic circuits, and microcontrollers. In the descriptions of the applications, it is also assumed that the readers have sufficient knowledge of Windows <sup>®</sup> . For Windows usage and terminology, refer to each Windows manual. |
|                     | To understand the overall operation: $\rightarrow$ Read this manual according to the <b>CONTENTS</b> .                                                                                                    |
|                     | To know the hardware specifications of the microcontroller:                                                                                                    |
|                     | $\rightarrow$ See the user's manual for the target device.                                                                                                    |
|                     | To know how to place orders for a flash memory device:                                                                                                    |
|                     | $\rightarrow$ Consult an Renesas Electronics sales representative or distributor.                                                                                                    |
| Conventions Not     | e: Footnote for item marked with <b>Note</b> in the text.                                                                                                    |
| Са                  | ution: Information requiring particular attention                                                                                                    |
| Rer                 | nark: Supplementary information                                                                                                    |
| Nur                 | neral representation: Binary xxxx or xxxxB                                                                                                    |
|                     | Decimal xxxx                                                                                                    |
|                     | Hexadecimal 0XXXXX or xxxxH                                                                                                    |

# Terminology

The meanings of the terms used in this manual are as follows:

| Term        | Meaning                                                                                     |  |  |  |
|-------------|---------------------------------------------------------------------------------------------|--|--|--|
| HCU         | HEX Consolidation Utility, a utility for generating the ROM code required for placing       |  |  |  |
|             | orders for Renesas Electronics devices that incorporate flash memory preprogrammed          |  |  |  |
|             | by NEC Electronics                                                                          |  |  |  |
| FP5         | Abbreviation of the flash memory programmer PG-FP5                                          |  |  |  |
| E1/E20      | Abbreviation of the E1 emulator / E20 emulator                                              |  |  |  |
| MINICUBE2   | Nickname used for the main unit of QB-MINI2, the on-chip debug emulator with                |  |  |  |
|             | programming function                                                                        |  |  |  |
| RFP         | Abbreviation of the flash memory programming software, Renesas Flash Programmer             |  |  |  |
| PR5 file    | Abbreviation of the parameter file for PG-FP5                                               |  |  |  |
|             | Parameter file contain parameter information required for writing programs to the flash     |  |  |  |
|             | memory in the target microcontroller. These files have the extension *.pr5. Do not          |  |  |  |
|             | change the data in the parameter file. If the data is changed, HCU might not operate        |  |  |  |
|             | properly.                                                                                   |  |  |  |
| ESF file    | Abbreviation of the setting file for PG-FP5                                                 |  |  |  |
|             | Setting file store the data required to write programs. In FP5, a setting file stores the   |  |  |  |
|             | settings related to the programming environment, such as target microcontroller settings    |  |  |  |
|             | and command option specifications. In RFP, project files have the extension $*.esf$ . If    |  |  |  |
|             | the data is changed, HCU might not operate properly.                                        |  |  |  |
| Option data | General term for Security flag settings (Disable Chip Erase, Disable Block Erase,           |  |  |  |
|             | Disable Program, Disable Read), Brock protection settings (the flash shield window,         |  |  |  |
|             | Boot Block end), reset vector handling function settings, option byte settings, on-chip     |  |  |  |
|             | debug security ID settings, wide-voltage mode, and full-speed mode                          |  |  |  |
|             | The functions that can be used differ depending on the target microcontroller.              |  |  |  |
| HEX file    | A file of Intel HEX format type or Motorola HEX format type without option data             |  |  |  |
|             | It corresponds to the following file format.                                                |  |  |  |
|             | - Intel HEX format                                                                          |  |  |  |
|             | - Intel HEX-32 format                                                                       |  |  |  |
|             | - Motorola S type HEX format                                                                |  |  |  |
| HCUHEX file | A file that integrates option data and HEX file is generated by using the HCU               |  |  |  |
|             | In the case of the HEX file of the Intel HEX format or Intel HEX-32 format, it generates to |  |  |  |
|             | the Intel HEX-32 format.                                                                    |  |  |  |
|             | In the case of the HEX file of the Motorola S type HEX format, it generates to the          |  |  |  |
|             | Motorola S type HEX format (data record S3 and end record S7).                              |  |  |  |

#### **Related Documents**

See the following documents when using this manual.

The related documents indicated in this publication may include preliminary versions. However, preliminary versions are not marked as such.

| Document Name                                | Document No. |
|----------------------------------------------|--------------|
| PG-FP5 Flash Memory Programmer User's Manual | R20UT0008E   |

Caution The related documents listed above are subject to change without notice.

Be sure to use the latest version of each document when designing.

All trademarks and registered trademarks are the property of the respective owner.

# CONTENTS

| СНАРТ | FER 1 OVERVIEW                                 | 7                                      |
|-------|------------------------------------------------|----------------------------------------|
| 1 1   | Features                                       | 7                                      |
| 1.1   | Features                                       | ······································ |
| 1.2   | Operating Environment                          | <i>،</i>                               |
| 1.3   | 1.2.1 Hardware environment                     | <b>0</b>                               |
|       | 1.3.2 Software environment                     | ۰٥<br>م                                |
| 1 /   | Supported Microcontrollers                     | o                                      |
| 1.4   |                                                | 0                                      |
| CHAPT | TER 2 INSTALLATION                             | 9                                      |
|       |                                                |                                        |
| 2.1   | Obtaining                                      | 9                                      |
| 2.2   | Installation                                   | 9                                      |
| 2.3   | Uninstallation                                 | 9                                      |
| 2.4   | Updating HCU                                   | 10                                     |
| СНАРТ | TER 3 USAGE                                    | 11                                     |
| 3.1   | Introduction                                   | 11                                     |
| 3.2   | Overview of Basic HCU Operation                | 11                                     |
| 3.3   | Modes                                          | 12                                     |
| 3.4   | Edit Mode                                      | 12                                     |
|       | 3.4.1 Example of using the HCU in edit mode    | 12                                     |
| 3.5   | Check Modes                                    | 18                                     |
|       | 3.5.1 Example of using the HCU in check mode   | 18                                     |
| APPEN | NDIX A MESSAGES                                | 22                                     |
| A.1   | Message Format                                 | 22                                     |
| A.2   | Messages Displayed in Error Dialog Boxes       | 23                                     |
| A.3   | Messages Displayed in Information Dialog Boxes | 24                                     |

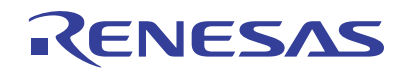

# **HEX Consolidation Utility**

Utility for Generating ROM Code for Ordering Renesas Electronics Preprogrammed Flash Memory Devices

R20UT0912EJ0100 Rev. 1.00 Nov. 25, 2011

# CHAPTER 1 OVERVIEW

The ROM code generator HEX Consolidation Utility (HCU) is a software tool that includes functions for creating the ROM code required when placing an order for a Renesas Electronics microcontroller that incorporates flash memory preprogrammed by Renesas Electronics.

# 1.1 Features

- Merging of HEX files and option data
- Viewing and editing option data settings

# 1.2 HCU System Organization

The following figure shows an example of how a system that uses the HCU is organized.

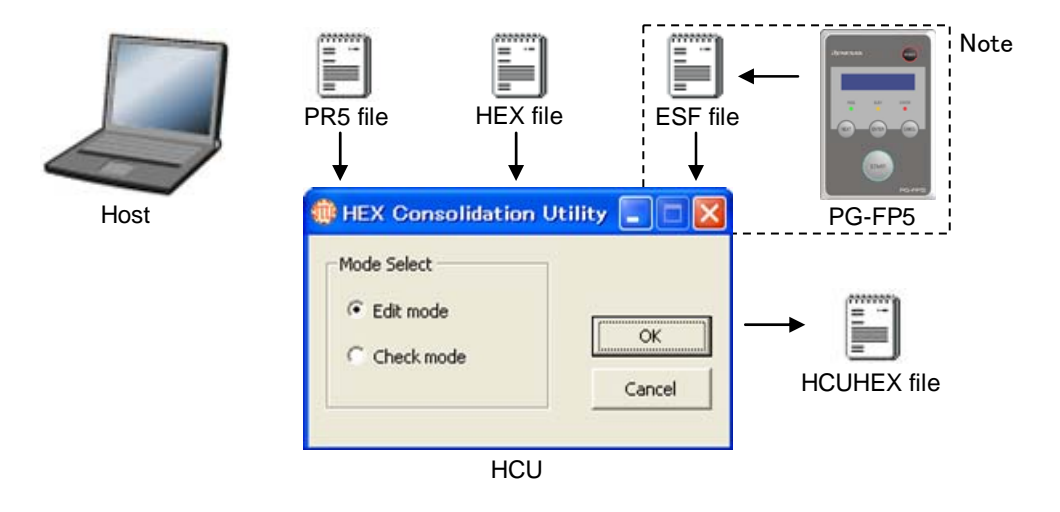

# Figure 1-1. HCU System Organization

# HCU operation overview

The HCU can generate HCUHEX files and can be used to check option data settings. For details about using the HCU, see *CHAPTER 3 USAGE*.

**Note** As for the ESF file generated by PG-FP5, the contents of a setting of option data are included. HCU can load option data from an ESF file. When you do not have PG-FP5, HCU can input directly the option data.

# 1.3 Operating Environment

This section explains the following items with respect to the operating environment:

- Hardware environment
- Software environment

# 1.3.1 Hardware environment

# Host machine

• Computer that satisfies the system requirements of the OS used

#### 1.3.2 Software environment

- Windows XP (32-bit only)
- Windows Vista (32-bit and 64-bit)
- Windows 7 (32-bit and 64-bit)

# 1.4 Supported Microcontrollers

For the microcontrollers supported by the HCU, contact a Renesas Electronics sales representative or distributor.

# **CHAPTER 2 INSTALLATION**

This chapter describes the following items related to HCU:

- Obtaining
- Installation
- Uninstallation
- Updating HCU

# 2.1 Obtaining

Download HCU and PR5 file from the following websites:

Websites of HCU

Japanese: <u>http://japan.renesas.com/hcu</u>

English: <u>https://www5.renesas.com/micro/tool\_reg/OdsListTool.do?code=640&lang=en</u>

Websites of PR5 file

Japanese: http://japan.renesas.com/pg fp5

English: <u>http://www.renesas.com/pg\_fp5</u>

# Caution Use of the latest version of software is recommended to guarantee HCU operation.

# 2.2 Installation

This section describes how to install HCU, PR5 file, and ESF file.

# Table 2-1. Installation

| ltem     | Description                                                                                        |  |  |
|----------|----------------------------------------------------------------------------------------------------|--|--|
| HCU      | Unzip the downloaded file (hcu_gui_vxxx.zip) into any folder and run HCU.exe included in the       |  |  |
|          | folder. (xxxx shows HCU version.)                                                                  |  |  |
| PR5 file | Unzip the downloaded file into any folder. The file *.pr5 is included in the folder.               |  |  |
| ESF file | This file is created by using FP5. For details about how to create ESF files, see the PG-FP5 Flash |  |  |
|          | Memory Programmer User's Manual (R20UT0008E).                                                      |  |  |

# 2.3 Uninstallation

This section describes how to uninstall HCU, PR5 file, and ESF file. These items can be uninstalled in any order.

| Item     | Description                   |
|----------|-------------------------------|
| HCU      | Remove the HCU (HCU.exe).     |
| PR5 file | Remove the PR5 file (*.pr5).  |
| ESF file | Remove the ESF file (* .esf). |

# Table 2-2. Uninstallation

# 2.4 Updating HCU

Updating HCU enables the following:

- Addition of newly supported functions or microcontrollers
- Correction of restrictions

Caution Use of the latest version of software is recommended to guarantee HCU operation.

- (1) Start HCU.
- (2) Click the icon on the left side of the title bar or right-click the title bar. The system menu is displayed.

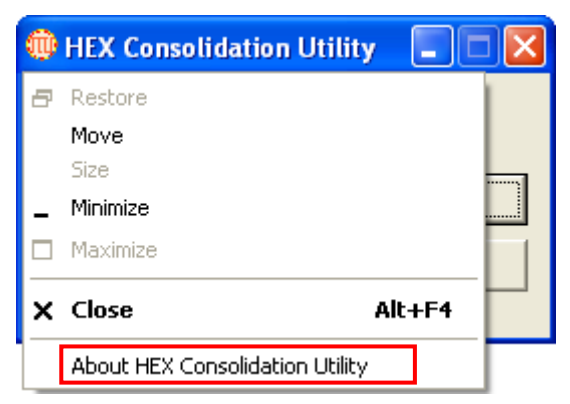

(3) Click About HEX Consolidation Utility. The following dialog box opens.

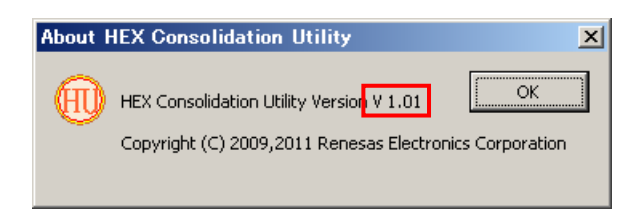

In this case, HCU version is 1.01.

# CHAPTER 3 USAGE

This chapter describes the HCU dialog boxes.

# 3.1 Introduction

Make sure that the HCU and the PR5 file for the microcontroller used are installed. For details about installation, see CHAPTER 2 INSTALLATION.

# 3.2 Overview of Basic HCU Operation

The following figure shows an overview of the basic operation after the HCU starts.

Caution After the HCUHEX file is created in edit mode, be sure to enter check mode to check whether the specified option data settings are correct. Use FP5, RFP or QB-Programmer to check whether the code works for the microcontroller before sending the HCUHEX file as the ROM code. In addition, a verification of operation is the next work. The HCUHEX file is programmed on a microcontroller. The microcontroller is verified by the HEX file and it is checked whether data is equal.

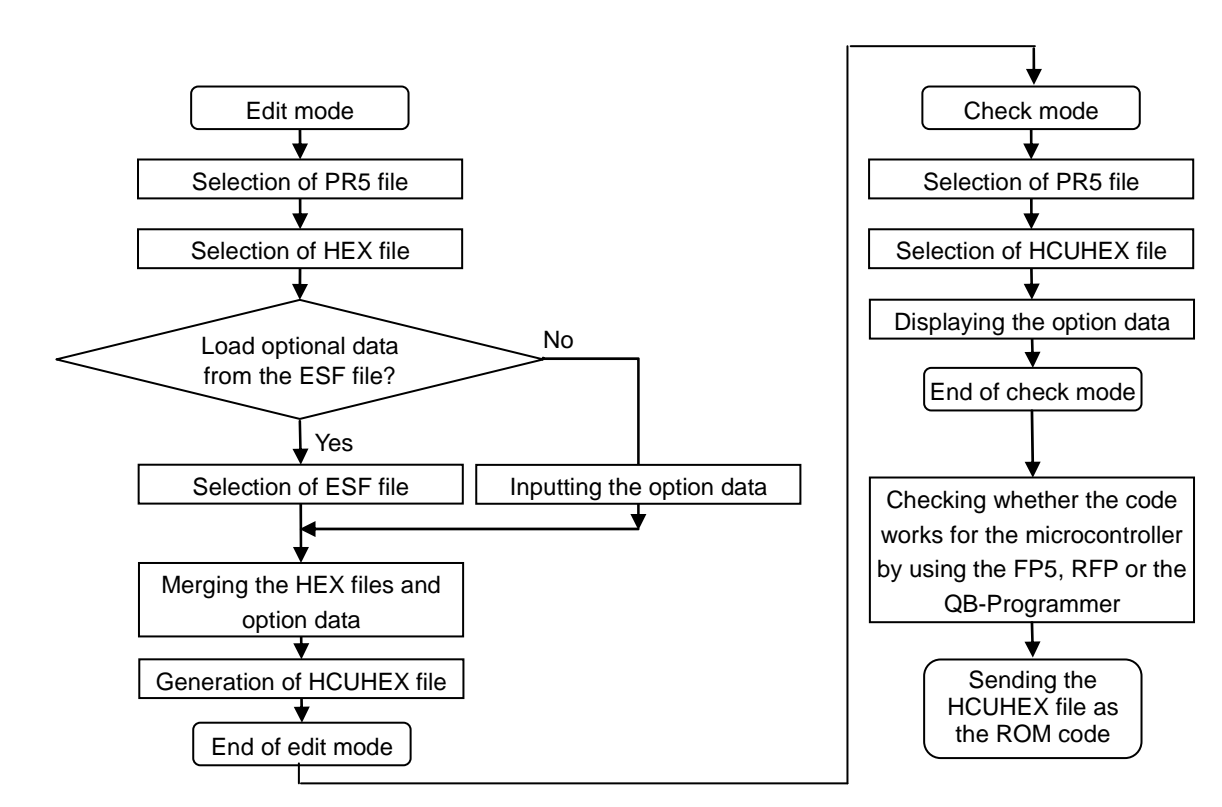

Figure 3-1. Dialog Boxes Displayed in the Startup Wizard

# 3.3 Modes

The HCU can operate in the following two modes:

• Edit mode

To create an HCUHEX file in this mode, select a PR5 file and a HEX file and then load option data from an ESF file or directly input option data. For details about this procedure, see *3.4 Edit Mode*.

Check mode

In this mode, the settings specified by option data can be checked by selecting the PR5 and HCUHEX files. For details about this procedure, see 3.5 Check Mode.

# 3.4 Edit Mode

In this mode, the HCUHEX file can be created by selecting a PR5 file and a HEX file and then loading option data from an ESF file or directly inputting option data.

# Caution After the HCUHEX file is created in edit mode, be sure to enter check mode to check whether the specified option data settings are correct.

# 3.4.1 Example of using the HCU in edit mode

The following describes an example of using the HCU in edit mode. Use the HCU in the order described in this section. To return to a previous dialog box, click the Cancel button.

(1) Run HCU.exe. When the HCU starts, the following dialog box is displayed.

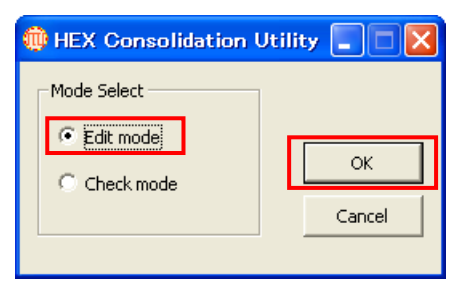

In the **Mode Select** area, select the **Edit mode** option and click the **OK** button. The dialog box shown in (2) opens.

(2) Open the dialog box to select a PR5 file.

| Hex Consolidation Utility |  |  |
|---------------------------|--|--|
| Select the Parameter file |  |  |
| Select the HEX file       |  |  |
| Select the Option data    |  |  |
| OK Cancel                 |  |  |

Click the **Select the Parameter file** button. The dialog box shown in (3) opens.

(3) Select a PR5 file. (Here, 70F3771\_CSI0.pr5 is selected as an example.)

| Open                   |                    |                           |    |          | ? 🔀          |
|------------------------|--------------------|---------------------------|----|----------|--------------|
| Look jn:               | 🗀 PRJ              |                           | •  | (+ 🗈 💣   |              |
|                        | 70F3771_CSI0.p     | r5                        |    |          |              |
| My Recent<br>Documents |                    |                           |    |          |              |
| B                      |                    |                           |    |          |              |
| Desktop                |                    |                           |    |          |              |
| <u> </u>               |                    |                           |    |          |              |
| My Documents           |                    |                           |    |          |              |
|                        |                    |                           |    |          |              |
| My Computer            |                    |                           |    |          |              |
| - <b>S</b>             | r                  |                           |    |          |              |
| My Network<br>Places   | File <u>n</u> ame: | 70F3771_CS10.pr5          |    | <b>_</b> | <u>O</u> pen |
|                        | Files of type:     | FP5 parameter file (*.pr5 | i) | -        | Cancel       |

Select the PR5 file and click the **Open** button. The dialog box shown in (4) opens.

**Remark** If multiple PR5 files, such as 70F3771\_CSI0.pr5 and 70F3771\_CSI3.pr5, are provided for one microcontroller, both files can be selected.

(4) Open the dialog box to select a HEX file.

| Hex Consolidation Utility 📃 🗖 🔀 |        |  |  |
|---------------------------------|--------|--|--|
|                                 |        |  |  |
| Select the Parameter file       |        |  |  |
| Select the HEX file             | ]      |  |  |
| Select the Option data          |        |  |  |
|                                 |        |  |  |
| OK                              | Cancel |  |  |
|                                 |        |  |  |

Click the **Select the HEX file** button. The dialog box shown in (5) opens.

(5) Select a HEX file. (Here, *input.hex* is selected as an example.)

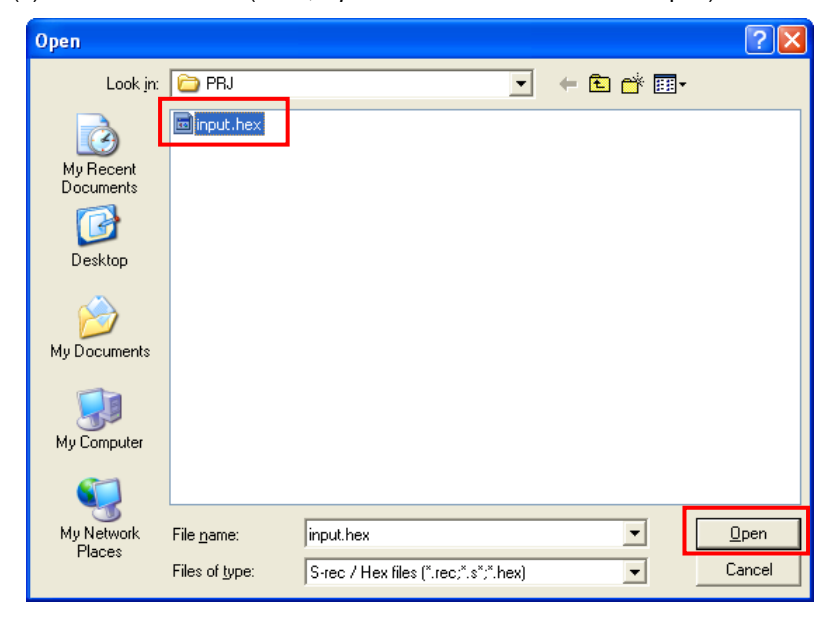

Select the HEX file and click the **Open** button. The dialog box shown in (6) opens.

(6) Open the dialog box to specify how to input option data.

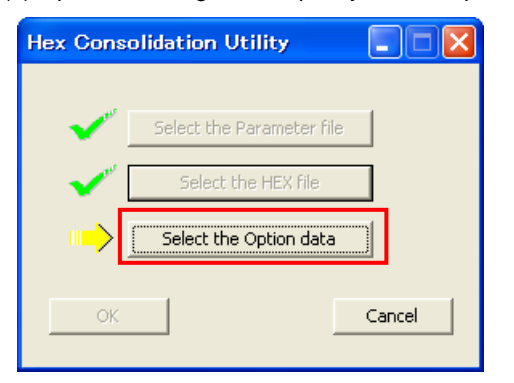

Click the **Select the Option data** button. The dialog box shown in (7) opens.

(7) Specify how to input option data.

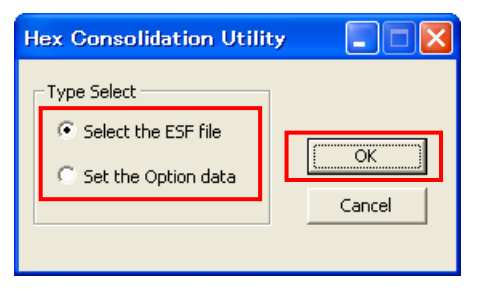

Input option data by loading the data from an ESF file, or by inputting option data directly.

To load the data from an ESF file, select the **Select the ESF file** option and click the **OK** button. The dialog box shown in (8) opens.

To input option data directly, select the **Set the Option data** option and click the **OK** button. The dialog box shown in (9) opens. (8) Select an ESF file. (Here, 70F3771\_CSI0.esf is selected as an example.)

| Open                   |                 |                         |   |         | ? 🔀        |
|------------------------|-----------------|-------------------------|---|---------|------------|
| Look jn:               | 🔁 PRJ           |                         | • | + 🗈 💣 🎟 | <b> </b> + |
| Ò                      | ■ 70F3771_CSI0. | esf                     |   |         |            |
| My Recent<br>Documents |                 |                         |   |         |            |
|                        |                 |                         |   |         |            |
| Desktop                |                 |                         |   |         |            |
|                        |                 |                         |   |         |            |
| My Documents           |                 |                         |   |         |            |
| My Computer            |                 |                         |   |         |            |
| (1)                    |                 |                         |   |         |            |
| My Network             | File name:      | 70F3771 CSI0.esf        |   | •       | Open       |
| Places                 | Files of type:  | FP5 setup files (*.esf) |   |         | Cancel     |
|                        |                 |                         |   |         |            |

Select the ESF file and click the **Open** button. The dialog box shown in (9) opens. (9) Specify the option data settings.

| Hex Consolidation Utility                | In the Set Security command options area, specify             |
|------------------------------------------|---------------------------------------------------------------|
| Set Security command options             | the security flag settings (Disable Chip Erase, Disable       |
| Disable Chip Erase                       | Block Erase, Disable Program, Disable Read), the block        |
| Disable Block Erase                      | protection settings (the flash shield window, Boot Block      |
| Disable Program                          | end), and the reset vector.                                   |
| Disable Boot block cluster reprogramming | In the <b>Device options</b> area, specify whether to use the |
|                                          | wide voltage mode.                                            |
| Block protection settings                | In the OCD security ID setting area, specify the on-          |
|                                          | chip debug security ID.                                       |
| FSW Block start 0                        | In the <b>Option bytes setting</b> area, specify the option   |
| Boot Block end 0                         | bytes.                                                        |
| Show Address                             | For details about each feature, see the user's manual         |
| Reset vector setting                     | for each microcontroller or the PG-FP5 Flash Memory           |
| Device options                           | Programmer User's Manual (R02UT0008E)                         |
| Wide Voltage mode                        | Specify each setting and click the <b>OK</b> button.          |
| OCD security ID setting                  | The dialog box shown in (10) opens.                           |
| Option bytes setting OK<br>Cancel        |                                                               |
|                                          | J                                                             |

- **Remarks 1.** The setup items that appear dimmed are not available because they are not supported by the target microcontroller.
  - If the option bytes or the on-chip debug security ID is allocated to a specific address in the flash memory, setting these items is not necessary and therefore the Option bytes setting or OCD security ID setting area appears dimmed.

# (10) Prepare for HCUHEX file creation.

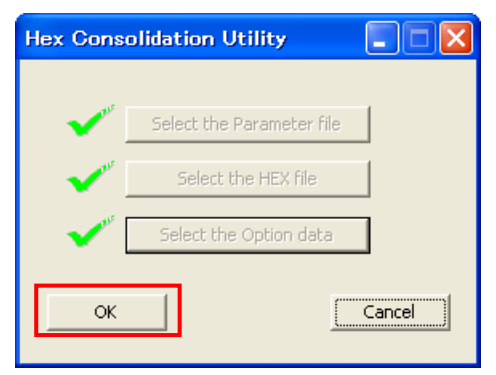

Click the **OK** button. The dialog box shown in (11) opens.

(11) Merge the HEX file and option data.

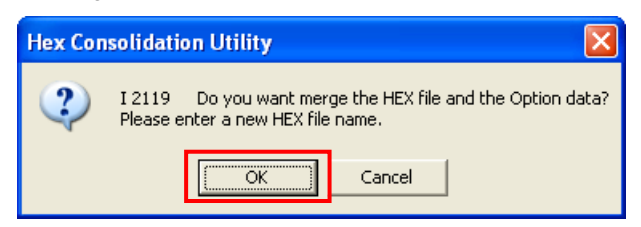

Click the **OK** button. The dialog box shown in (12) opens.

(12) Input the HCUHEX file name. The file is created. (Here, output.hex is input as an example.)

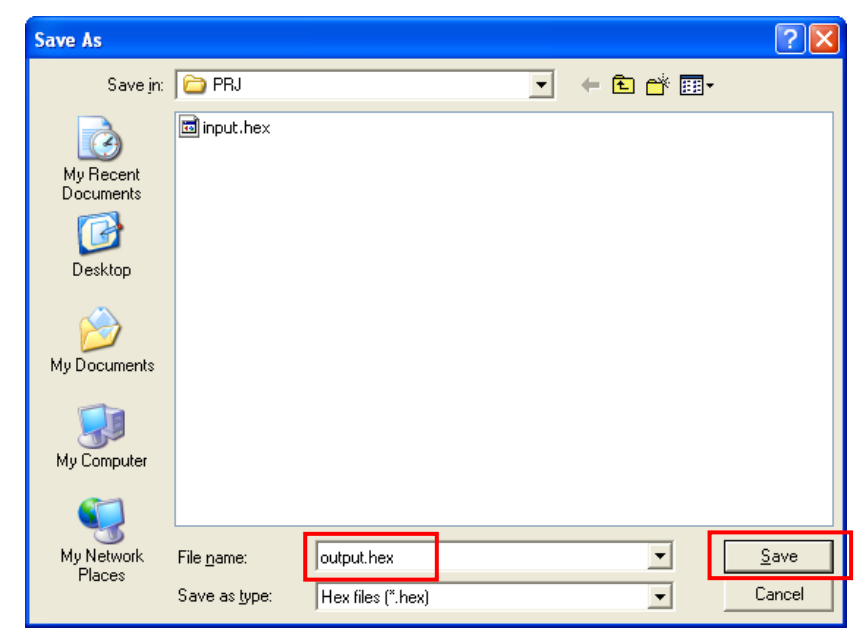

In the **File name** box, input any name and click the **Save** button. The HCUHEX file is created and the dialog box shown in (13) opens.

(13) This is the end of HCUHEX file creation.

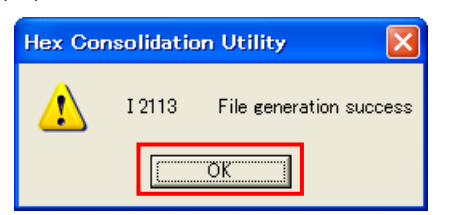

Click the **OK** button. The display returns to the dialog box shown in (1).

Caution After the HCUHEX file is created in edit mode, be sure to enter check mode to check whether the specified option data settings are correct.

# 3.5 Check Modes

In this mode, the settings specified by option data can be checked by selecting the PR5 and HCUHEX files.

# 3.5.1 Example of using the HCU in check mode

The following describes an example of using the HCU in check mode. Use the HCU in the order described in this section. To return to a previous dialog box, click the Cancel button.

(1) Run  ${\tt HCU.exe.}$  When the HCU starts, the following dialog box is displayed.

| 🌐 HEX Consolidation Utility 🔳 🗖 🔀 |              |  |  |
|-----------------------------------|--------------|--|--|
| Mode Select                       |              |  |  |
| Check mode                        | OK<br>Cancel |  |  |
| <u>.</u>                          |              |  |  |

In the **Mode Select** area, select the **Check mode** option and click the **OK** button. The dialog box shown in (2) opens.

(2) Open the dialog box to select a PR5 file.

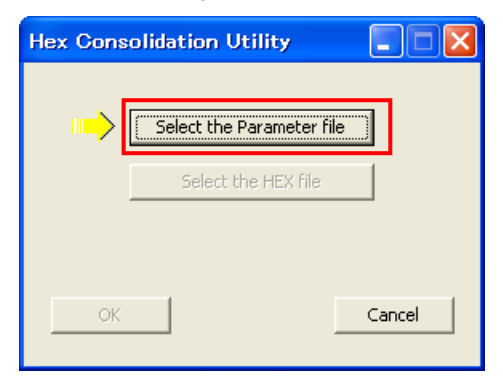

Click the **Select the Parameter file** button. The dialog box shown in (3) opens.

(3) Select a PR5 file. (Here, 70F3771\_CSI0.pr5 is selected as an example.)

| Open                   |                      |                            |   |         | ? 🔀          |
|------------------------|----------------------|----------------------------|---|---------|--------------|
| Look jn:               | C PRJ                |                            | • | 🗢 🗈 💣 🖩 |              |
| à                      | 0F3771_CSI0.pr       | 3                          |   |         |              |
| My Recent<br>Documents |                      |                            |   |         |              |
| 6                      |                      |                            |   |         |              |
| Desktop                |                      |                            |   |         |              |
| <b>&gt;</b>            |                      |                            |   |         |              |
| My Documents           |                      |                            |   |         |              |
|                        |                      |                            |   |         |              |
| My Computer            |                      |                            |   |         |              |
|                        |                      |                            |   |         |              |
| My Network<br>Places   | File <u>n</u> ame: 7 | 0F3771_CSI0.pr5            |   | •       | <u>O</u> pen |
|                        | Files of type: F     | 'P5 parameter file (*.pr5) | 1 | •       | Cancel       |

Select the PR5 file and click the **Open** button. The dialog box shown in (4) opens.

- **Remark** If multiple PR5 files, such as 70F3771\_CSI0.pr5 and 70F3771\_CSI3.pr5, are provided for one microcontroller, both files can be selected.
- (4) Open the dialog box to select the HCUHEX file.

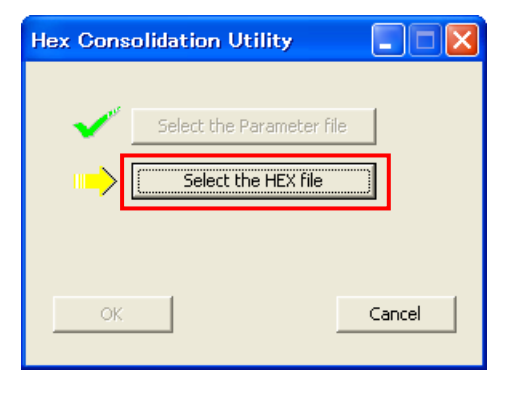

Click the **Select the HEX file** button. The dialog box shown in (5) opens.

(5) Select an HCUHEX file. (Here, *output.hex* is selected as an example.)

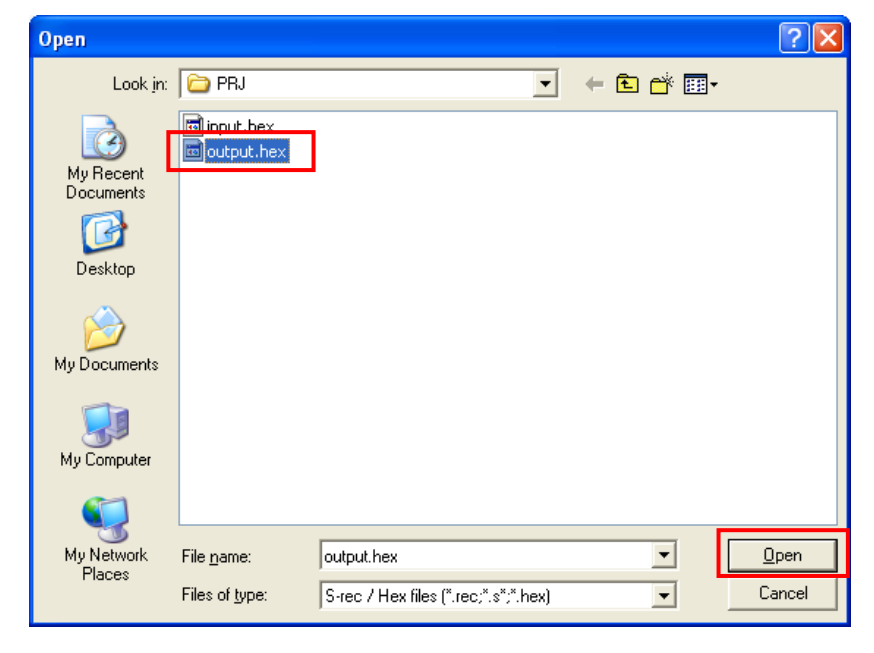

Select the PR5 file and click the **Open** button. The dialog box shown in (6) opens.

(6) Prepare to check the option data settings.

| Hex Consolidation Utility    |        |  |  |
|------------------------------|--------|--|--|
| a 🥙 - Caladdha Daranakar (b. | -1     |  |  |
| Select the Parameter nie     |        |  |  |
|                              |        |  |  |
|                              |        |  |  |
| ОК                           | Cancel |  |  |
|                              |        |  |  |

Click the **Select the Option data** button. The dialog box shown in (7) opens.

(7) Check the option data settings.

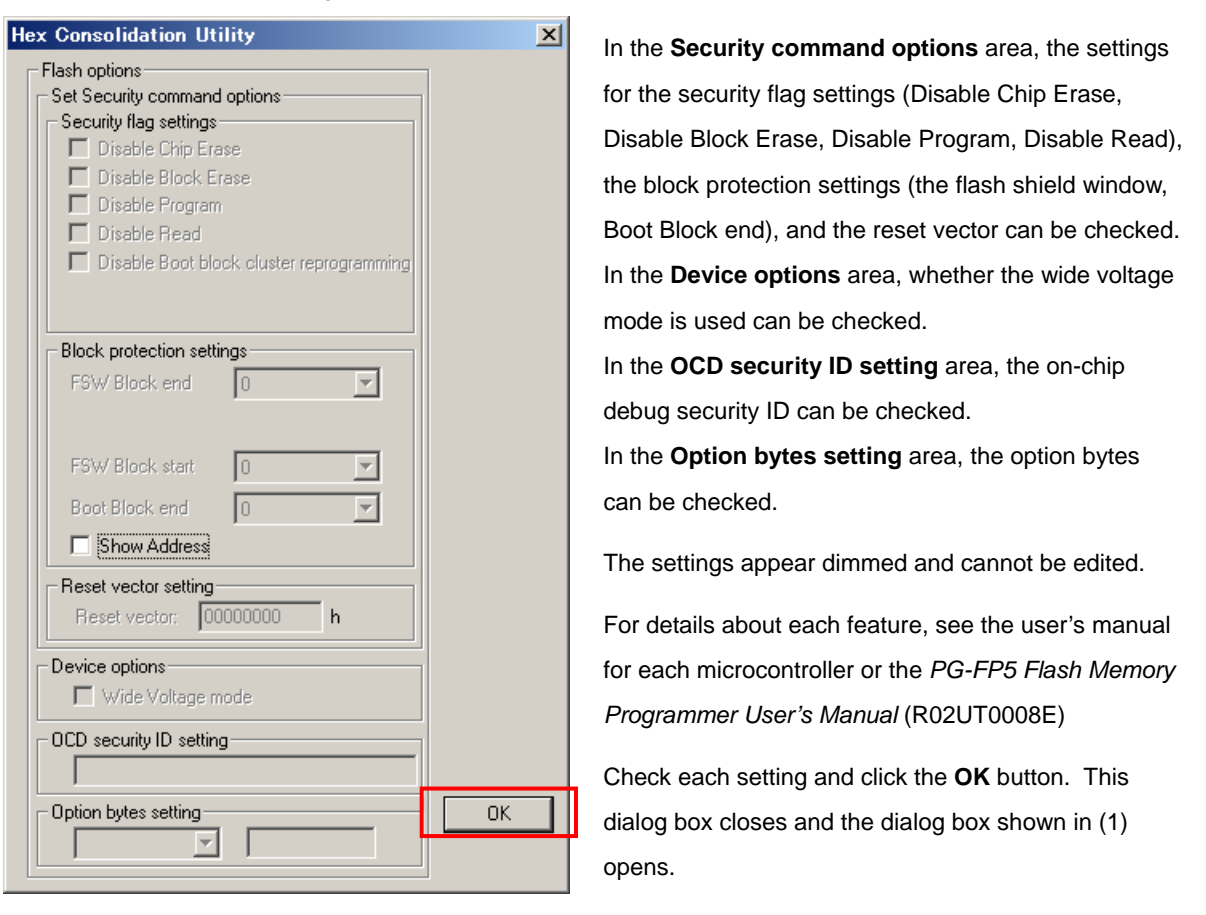

**Remark** If the option bytes or the on-chip debug security ID is allocated to a specific address in the flash memory, setting these items is not necessary and therefore the **Option bytes** or **OCD security ID setting** area appears dimmed.

# APPENDIX A MESSAGES

# A.1 Message Format

Messages are output in error dialog boxes or in information dialog boxes.

Figure A-1. Error Dialog Box

| Hex Cor | nsolidatio | n Utility 🛛 🔀                            |
|---------|------------|------------------------------------------|
| ♪       | E 2105     | This is already a consolidated HEX file. |
|         |            | OK                                       |

Figure A-2. Information Dialog Box

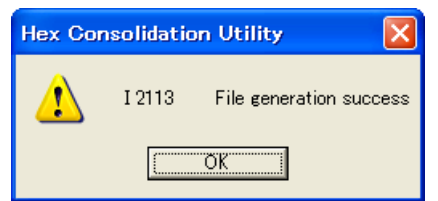

# A.2 Messages Displayed in Error Dialog Boxes

| No.    | Message                                                                                    | Description                                                                                                    |
|--------|--------------------------------------------------------------------------------------------|----------------------------------------------------------------------------------------------------|
| E 2102 | Read parameter file failed.                                                                | The PR5 file cannot be read because the format is invalid. Obtain a valid PR5 file.                                                            |
| E 2104 | Open HEX file failed.                                                                      | The HEX file cannot be opened. Confirm that the file is accessible.                                                                            |
| E 2105 | This is already a consolidated HEX file.                                                   | An HCUHEX file was selected. Select a HEX file.                                                                                                |
| E 2106 | This is not a consolidated HEX file.                                                       | The selected file is not an HCUHEX file. Select an HCUHEX file.                                                                                |
| E 2107 | Option data is not correct!                                                                | Invalid option data was input. Obtain a valid<br>HCUHEX file.                                                                                  |
| E 2108 | Read HEX file failed.                                                                      | The HEX file cannot be read because the format is invalid. Obtain a valid HEX file.                                                            |
| E 2110 | Read Setting file failed.                                                                  | The ESF file cannot be read because the format is invalid. Obtain a valid ESF file.                                                            |
| E 2111 | Setting file is not match parameter file.                                                  | The selected PR5 file does not match the PR5 file specified in the ESF file. Confirm that the combination of the ESF and PR5 files is correct. |
| E 2112 | Open output file failed.                                                                   | The HCUHEX file cannot be opened. Confirm that the file is accessible.                                                                         |
| E 2118 | Out of range!<br>It is possible that the option data does not<br>match the parameter file. | The input option data value is out of the specifiable range. Input a correct value.                                                            |
| E 2220 | OCD_ID input wrong!                                                                        | An invalid on-chip debug security ID value was input.<br>Input a correct value.                                                                |
| E 2221 | Option byte input wrong!                                                                   | An invalid option byte value was input. Input a correct value.                                                                                 |
| E 2503 | HEX file address out of range against target device.                                       | The input HEX file address range is out of the flash memory address range in the target microcontroller. Obtain a valid HEX file.              |

# A.3 Messages Displayed in Information Dialog Boxes

| No.    | Message                                                                                                    | Description                                                                                                    |
|--------|----------------------------------------------------------------------------------------------------|----------------------------------------------------------------------------------------------------|
| I 2113 | File generation success                                                                                              | The HCUHEX file was successfully created.                                                                                                    |
| I 2119 | Do you want merge the HEX file and the Option<br>data?<br>Please enter a new HEX file name.                          | The HEX file and option data will be merged.<br>Click the <b>OK</b> button to continue the operation, or the <b>Cancel</b> button to go back to the previous dialog box.                                                                                                    |
| I 2401 | Caution: When 'Chip Erase' is disabled, chip cannot be erased and programmed any more!                               | If the <b>Disable Chip Erase</b> option is selected, the flash<br>memory in the target device cannot be erased and<br>reprogrammed. Click the <b>OK</b> button to continue the<br>operation, or the <b>Cancel</b> button to go back to the previous<br>dialog box.                                               |
| 2402   | Caution: When 'Boot block cluster<br>reprogramming' is disabled, chip cannot be<br>erased and programmed any more!   | If the <b>Boot block cluster reprogramming</b> option is not selected, the flash memory in the target device cannot be erased and reprogrammed. Click the <b>OK</b> button to continue the operation, or the <b>Cancel</b> button to go back to the previous dialog box.                                         |
| 2403   | Caution: When 'Block Erase' is disabled, chip cannot be erased and programmed any more!                              | If the <b>Disable Block Erase</b> option is selected, the flash<br>memory in the target device cannot be erased and<br>reprogrammed. Click the <b>OK</b> button to continue the<br>operation, or the <b>Cancel</b> button to go back to the previous<br>dialog box.                                              |
| I 2419 | Caution: Boot Block swapping will not be possible with this selection.<br>Anyhow, boot block protection is possible. | Boot block swapping cannot be executed because the specified block number is more than half the maximum block number specified in the PR5 file. Boot block protection can be specified. Click the <b>OK</b> button to continue the operation, or the <b>Cancel</b> button to go back to the previous dialog box. |

HEX Consolidation Utility User's Manual:

Publication Date: Rev. 1.00 Nov. 25, 2011

Published by: Renesas Electronics Corporation

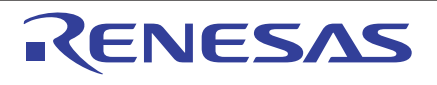

#### SALES OFFICES

**Renesas Electronics Corporation** 

http://www.renesas.com

Refer to "http://www.renessas.com/" for the latest and detailed information. Renesas Electronics America Inc. 2880 Scott Bouleward Samta Clara, CA 95050-2554, U.S.A. Tel: +1408-588-6000, Fax: +1408-588-6130 Renesas Electronics Canada Limited 101 Nicholson Road, Newmarket, Ontario L3Y 9C3, Canada Tel: +1905-898-5441, Fax: +11-905-898-3220 Renesas Electronics Curope Limited Dukes Meadow, Millboard Road, Bourne End, Buckinghamshire, SL8 5FH, U.K Tel: +441-825-855-100, Fax: +44-1028-858-900 Renesas Electronics Europe Limited Tre: +44-15-8030, Fax: +44-1028-858-900 Renesas Electronics (China) Co., Ltd. The Floor, Quantum Plaza, No.27 ZhiChunLu Haidian District, Beijing 100083, P.R.China Tel: +49-21-155, Fax: +86-10-8235-7679 Renesas Electronics (Shanghai) Co., Ltd. Unit 204, 205, AZIA Center, No.1233 Lujazzi Ring Rd., Pudong District, Shanghai 200120, China Tel: +852-1869-9318, Fax: +86-21-8887-7898 Renesas Electronics (Shanghai) Co., Ltd. Unit 204, 205, AZIA Center, No.1233 Lujazzi Ring Rd., Pudong District, Shanghai 200120, China Tel: +852-1869-9318, Fax: +852-2886-72980 Renesas Electronics Taiwan Co., Ltd. Unit 204, 205, AZIA Center, No.1233 Lujazzi Ring Rd., Pudong District, Shanghai 200120, China Tel: +852-2869-9318, Fax: +852-2886-72980 Renesas Electronics Taiwan Co., Ltd. Unit 204, 205, AZIA Center, No.1233 Lujazzi Ring Rd., Pudong District, Shanghai 200120, China Tel: +852-2869-9318, Fax: +852-2886-72980 Renesas Electronics Taiwan Co., Ltd. Unit 216, 205, AZIA Center, No.1239 Lujazzi Tel: +852-2486-9318, Fax: +852-2886-9229944 Renesas Electronics Singapore Pte. Ltd. I harbourfront Avenue, #06-10, kepel Bay Tower, Singapore 098632 Tel: +852-2480, Fax: +68-6278-8001 Renesas Electronics Singapore Pte. Ltd. Unit 906, Block B., Menara Amcorp, Amcorp Trade Centre, No. 18, Jln Persiaran Barat, 46050 Petaling Jaya, Selangor Darul Ehsan, Malaysia Tel: +80-2-756-9300, Fax: +86-22-568-5010 Renesas Electronics Korea Co., Ltd. 11F., Samik Lavied' or Bidg., 720-2 Yeoksam-Dong, Kangnam-

> © 2011 Renesas Electronics Corporation. All rights reserved. Colophon 1.1

HEX Consolidation Utility

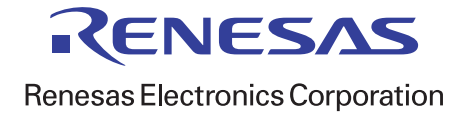